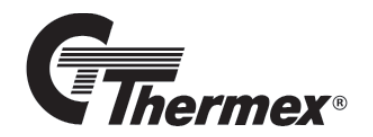

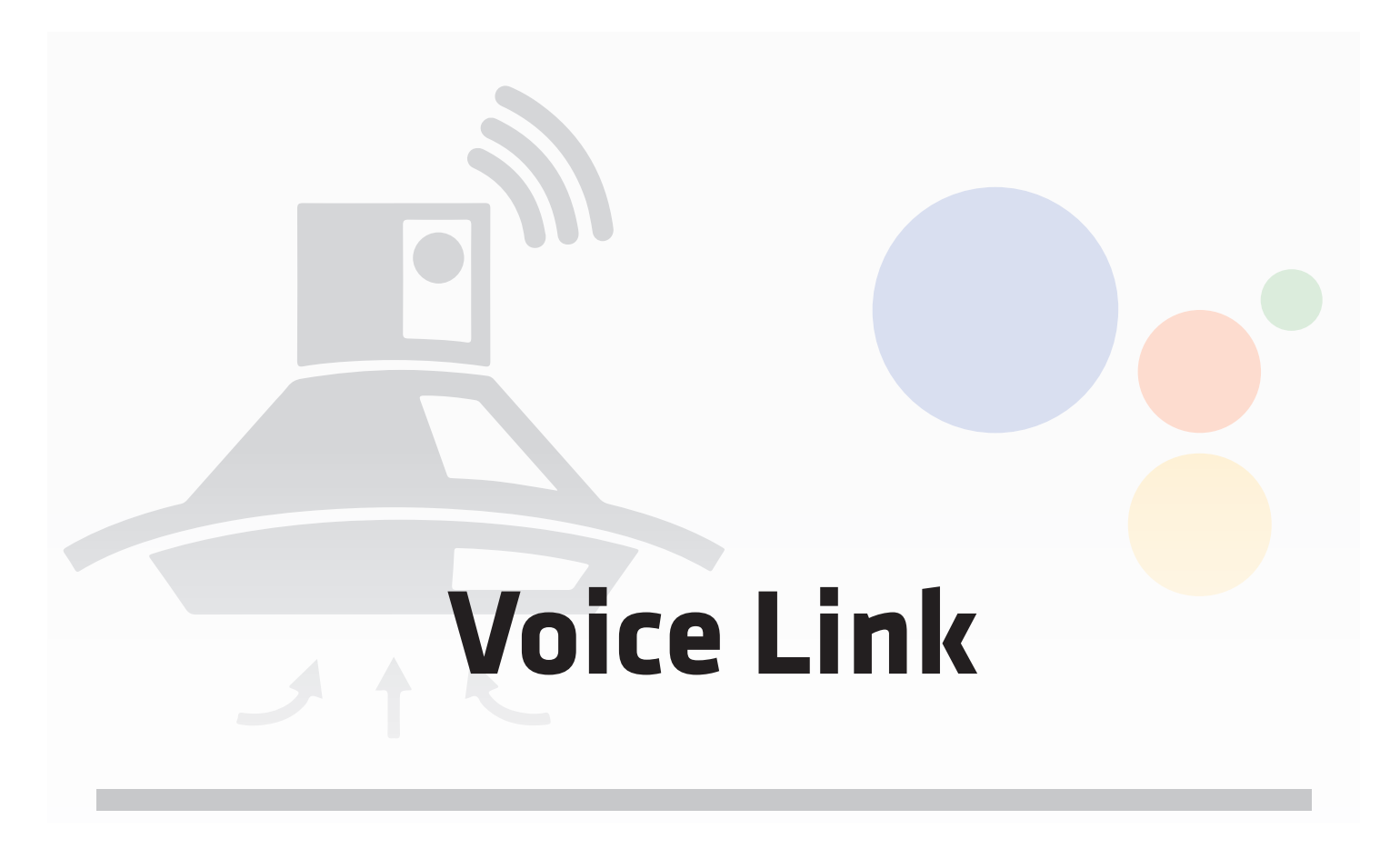

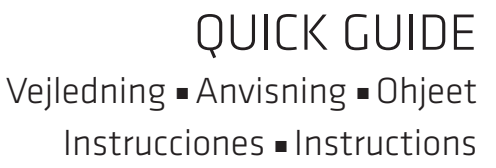

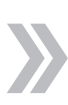

2

# **GENEREL ADVARSEL**

- Thermex Scandinavia A/S er ikke ansvarlig for udvikling, opdatering og vedligehold af Google Home eller Google Assistant, og der tages derfor forbehold for at der eventuelt kan ske opdateringer, som påvirker driften eller opsætningen af Thermex enheder.
- Din mobile enhed skal være opdateret, og ikke alle versioner af Android og iOS er kompatibel med Google Assistant og Thermex' Remote. Thermex kan ikke stilles til ansvar for manglende kompatabilitet mellem, dit Thermex produkt, din mobile enhed og Google Home.
- Oplever du problemer, opfordres du til at downloade den seneste Google Assistant manual fra QR-koden heruden, eller følg FAQ-sektionen.

FØR OPSÆTNING/IBRUGTAGNING

- Opdater din mobile enhed, og sørg for at der ikke er lukket for ekstern app-kommunikation, og at cookies i apps er tillads.
- Sørg for at du har en aktiv Google konto, og at du har dit login klar, før du påbegynder opsætningen.

#### MONTERING

Scan denne QR-kode, for at komme til den seneste opdatering af vejledningen.

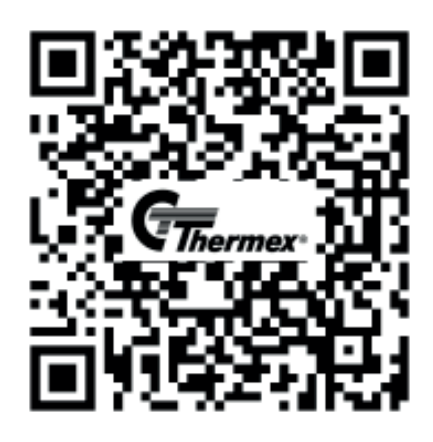

Vejledningn kan også tilgås ved at bruge følgende link i en internetbrowser: <u>www.thermex.dk/qr/instal-</u><u>lation\_voicelink</u>

BEMÆRK: Thermex fraskriver sig ethvert ansvar for skader, der er opstået som følge af forkert opsætning, brug eller forkerte indstillinger. Derfor er det vigtigt at læse vejledningen grundigt forud for opsætning af produktet.

3

# HVAD DER SKAL BRUGES

Følgende skal bruges for at anvende Thermex VoiceLink:

- Et Thermex VoiceLink produkt
- En smartphone (Android eller iPhone)
- WiFi 2,4 GHz
- Google konto login
- Evt. en Google enhed, såsom en Google Nest

## App:

- "Thermex Remote" app
- Google Home

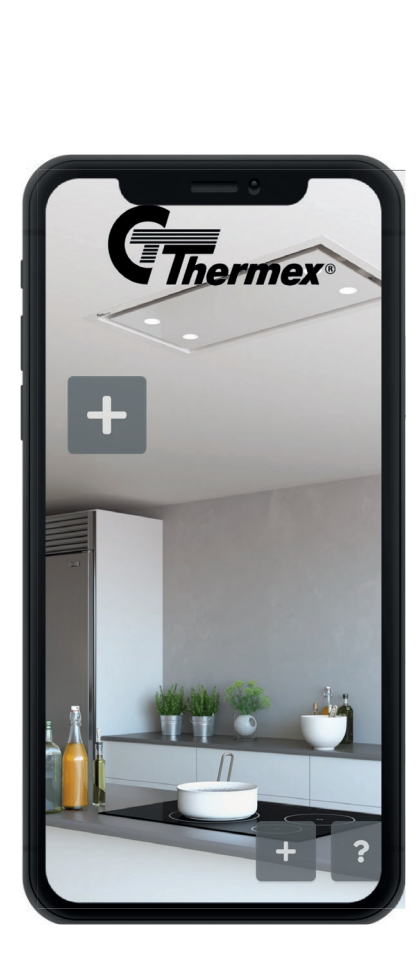

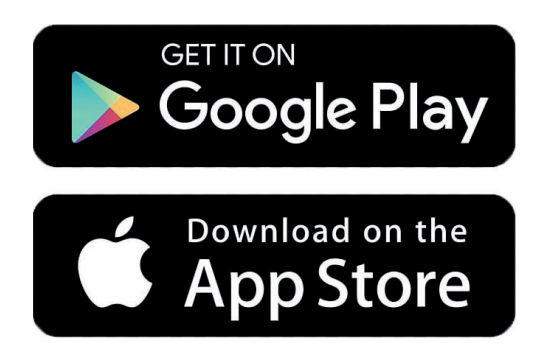

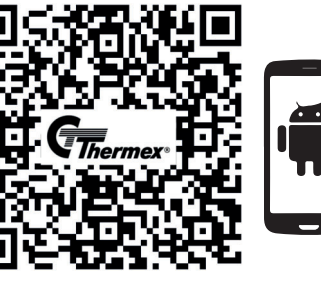

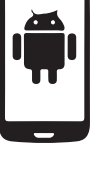

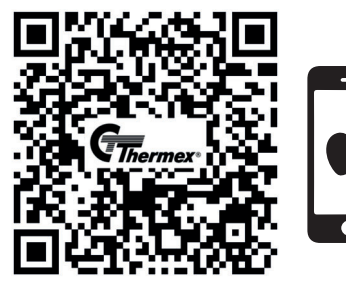

# OPKOBLING MELLEM EMHÆTTE OG APP

Emhætten skal pares op med "Thermex Remote" appen. Dett gøres ved først at åbne emhætten for trådsløs paring, og derefter åbne "Thernex Remote" appen for paring på smartphonen. Når begge enheder er åbne for paring samtidigt, oprettes der automatisk trådløs forbindelse.

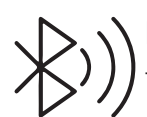

Forbindelse oprettes over Bluetooth, så sørg for at Bluetooth er aktiveret på smartphonen, før opkoblingen påbegyndes.

# ÅBEN EMHÆTTEN FOR PARING

Emhætten åbnes for trådløs paring på følgende måde, afhængig af hvilket betjeningspanel emhætten har: OBS: Husk at emhætten kun er åben for paring i et minut. Udløber tiden før enhederne er parret, åbnes emhætten blot for paring igen.

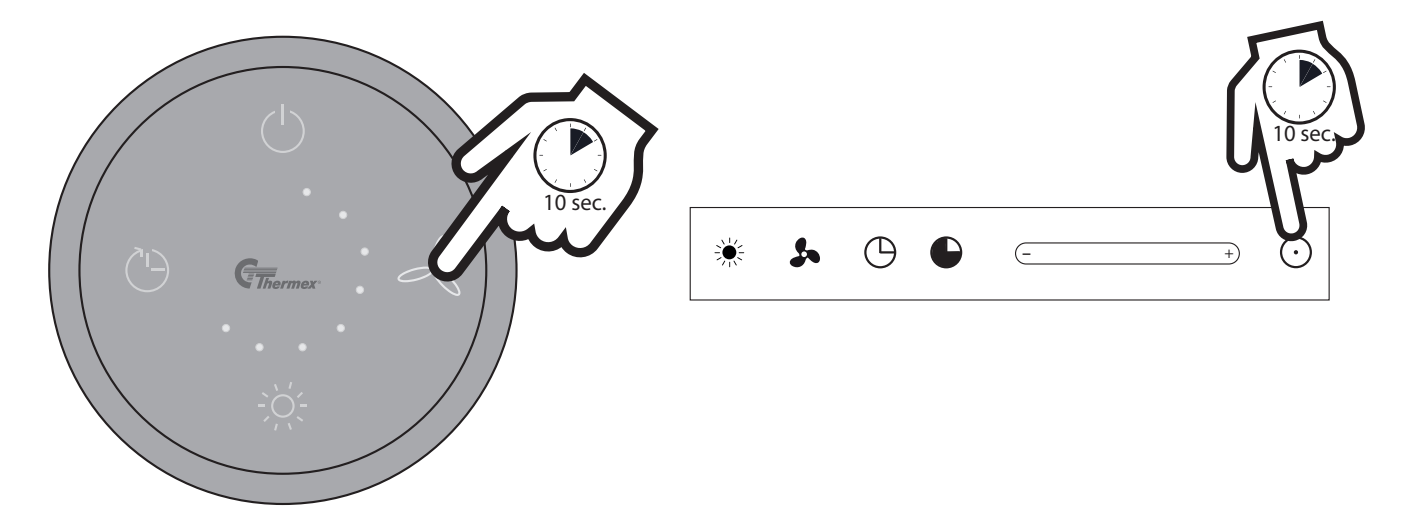

Hold knappen udsugning inde indtil alle lysdioder blinker 5 gange(ca. 10 sekunder). Emhætten vil nu være åben for paring i et minut Sliderpanel: Hold "Tænd/sluk" inde i 10 sekunder. Emhætten vil nu være åben for paring i et minut

Emhætten er nu åben for paring.

Åben nu Thermex Remote appen på din mobile enhed.

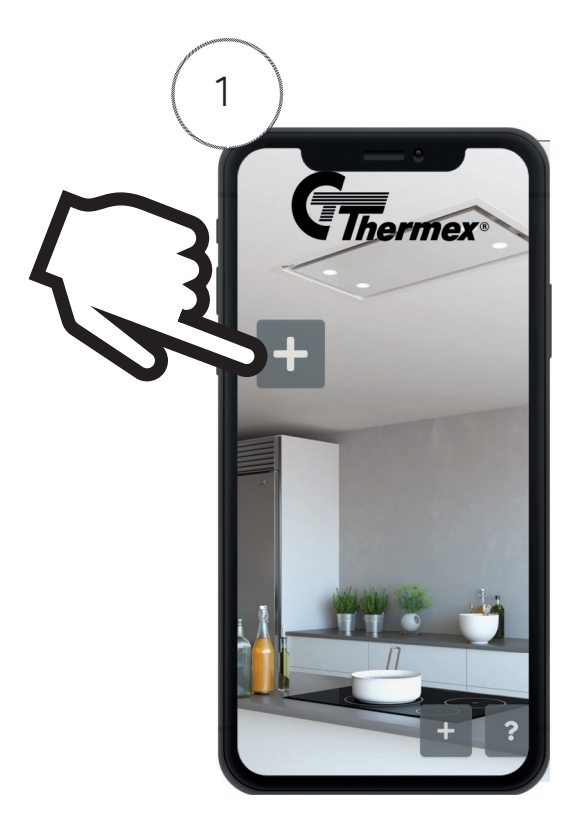

Tilføj emhætten i App'en ved at trykke på "+" på startskærmen.

Emhætten tilføjes nu automatisk til appen, og vises som ikon.

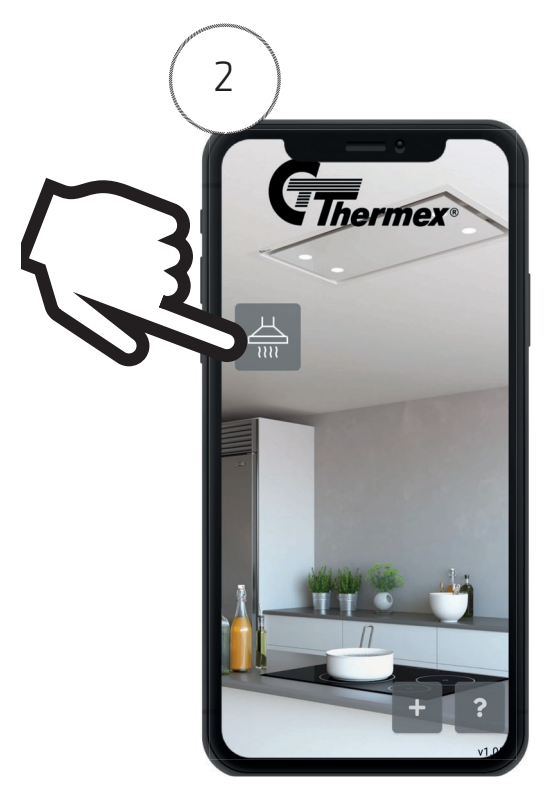

Emhætten er nu trådløst forbundet med appen. Tryk på emhætte-ikonet for at åbne for indstillinger. Ellers spring til punkt 3.

Tryk på tandhjulene for yderligere indstillinger.

(I)

3

Ċ.

6

D

#### Q 536991200912082021

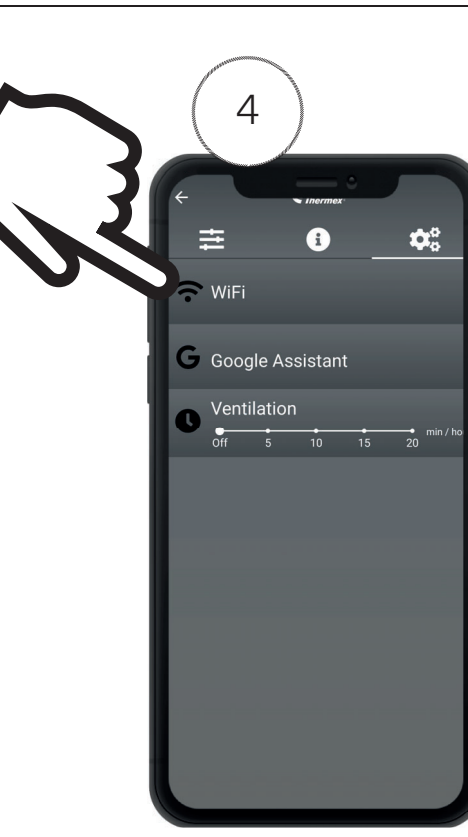

Tryk nu på WiFi-indstillingerne.

OBS: Tryk på WIFI-ikonet, frem for teksten på bjælken.

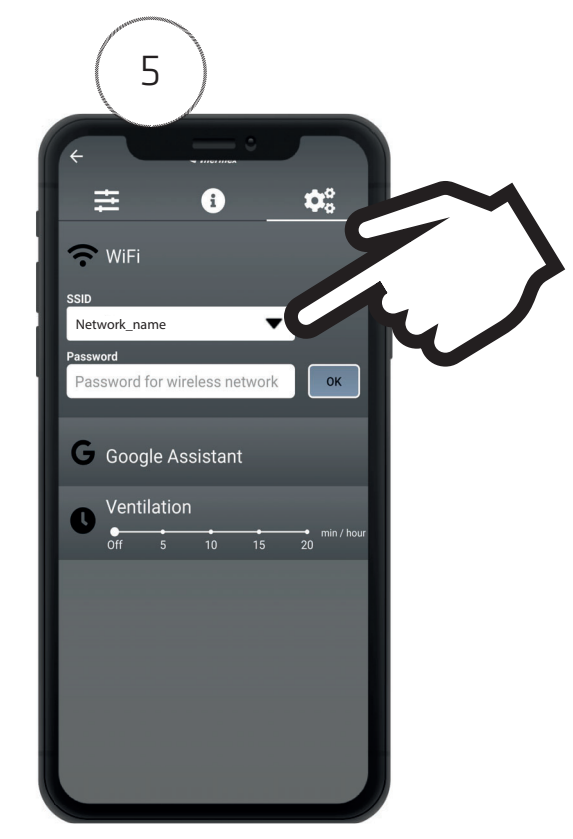

Vælg nu det rigtige WiFi-netværk fra dropdown-menuen. Tast netværkets adgangskode i feltet under, og tryk på OK.

trem for 6 der er WiFi 6 Google Assistant Ventilation off 5 10 15 20 min / nour

WiFi forbindelsen er nu oprettet. Tryk nu på Google Assistant-ikonet for at påbegynde opsætningen.

## THERMEX VOICE LINK

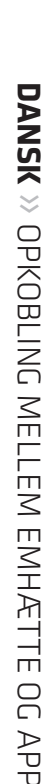

7

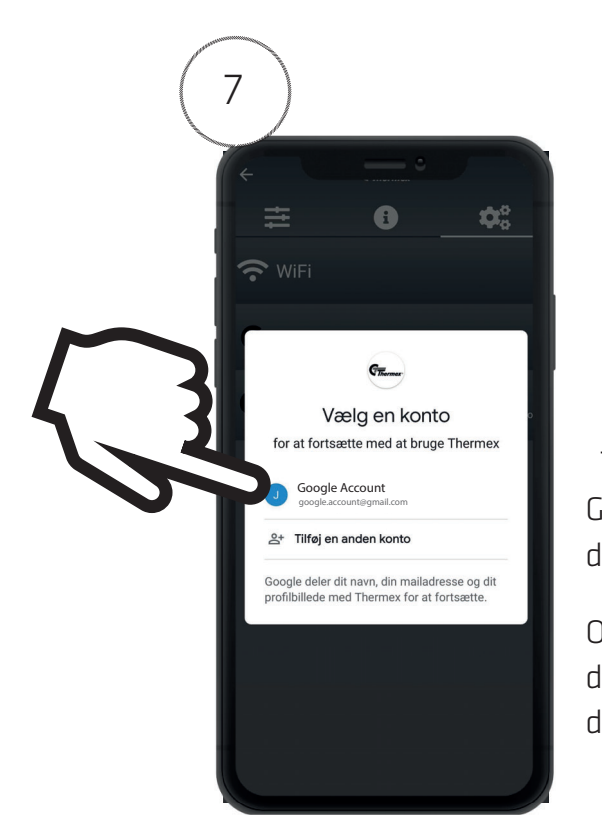

Vælg din Google konto, eller log ind, i vinduet der åbner.

Har du ikke en Google konto, kan den oprettes ved at følge vejledningen i appen.

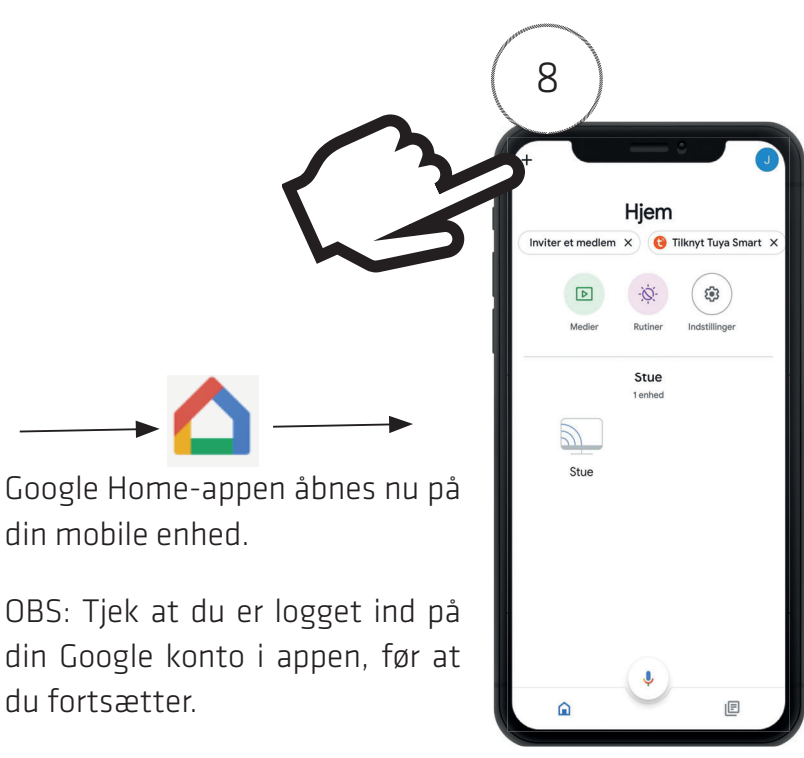

l Google Home-appen, Tryk på "+" for at tilføje din Thermex-enhed til Google Home.

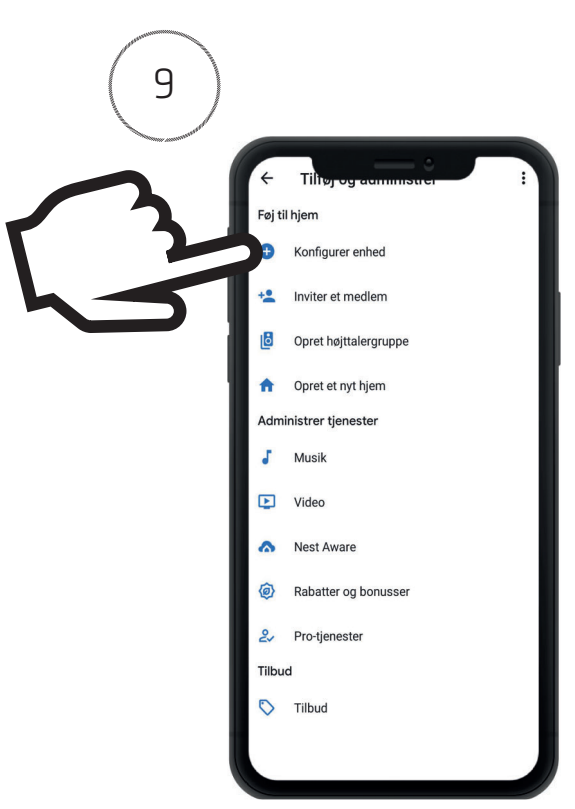

Tryk nu på "Konfigurer Enhed".

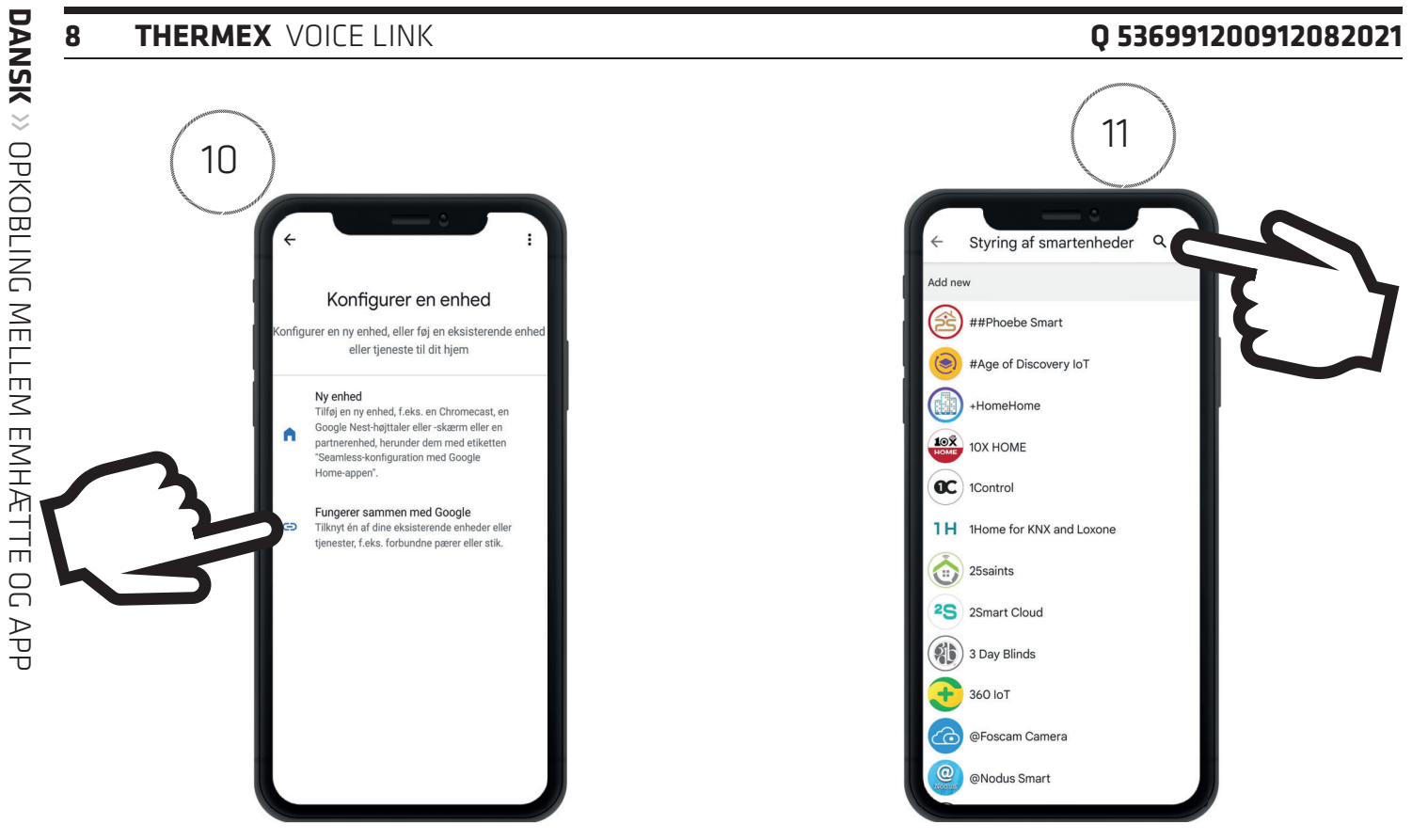

Konfigurer en enheden, ved at trykke på kæden.

Søg på "Thermex" ved at trykke på luppen.

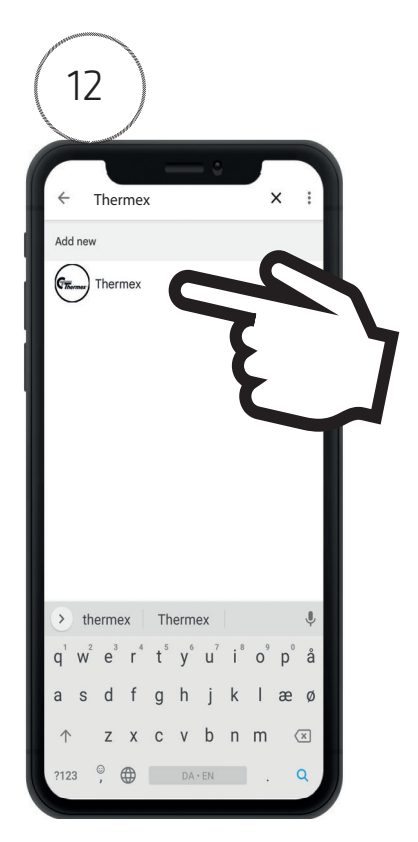

Tryk på Thermex på listen.

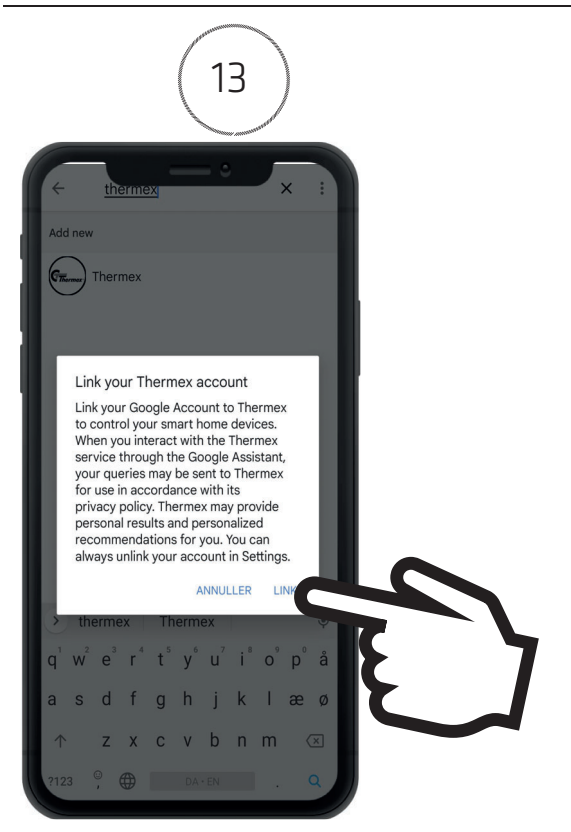

Tryk på "Link" i vinduet der åbner.

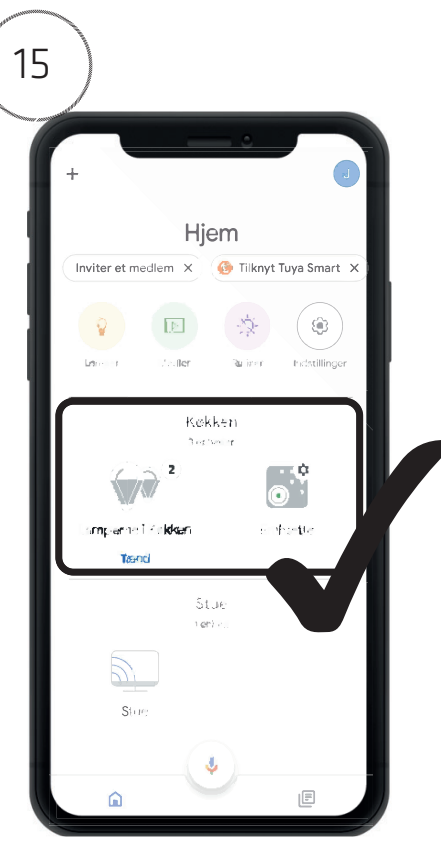

I Google Home fremgår Thermex-enheden, og konfigurationen er fuldført.

#### THERMEX VOICE LINK

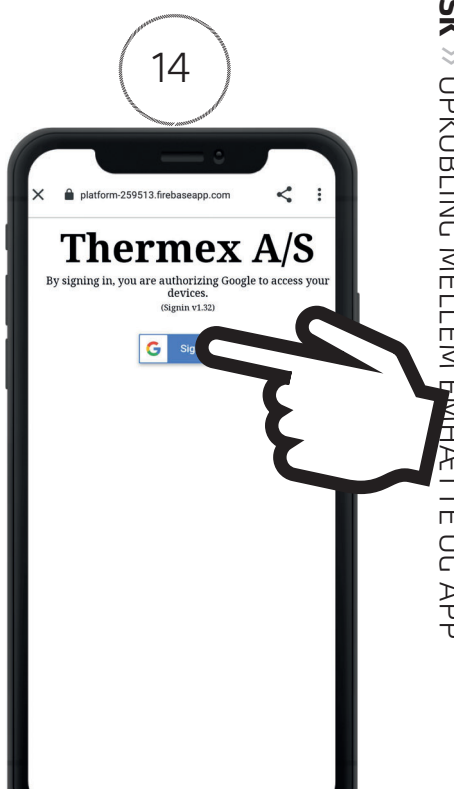

Tryk på "Sign In" for at forbinde Google kontoen med Thermex. Enheden er nu konfigureret til stemmestyring mv. igennem Google Assistant / Google Home..

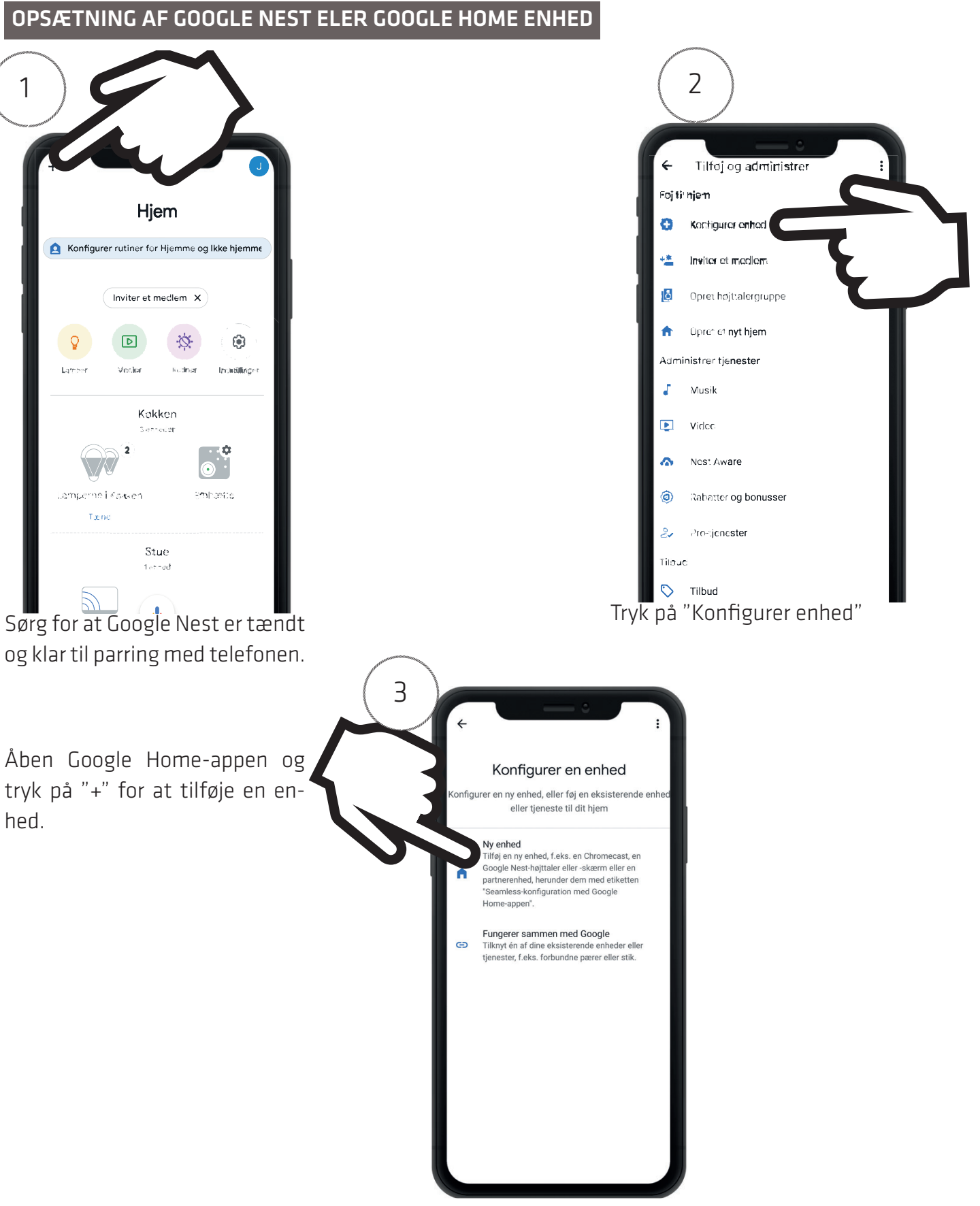

Tryk på "Ny enhed" for at tilføje en ny enhed.

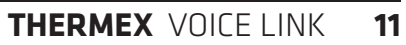

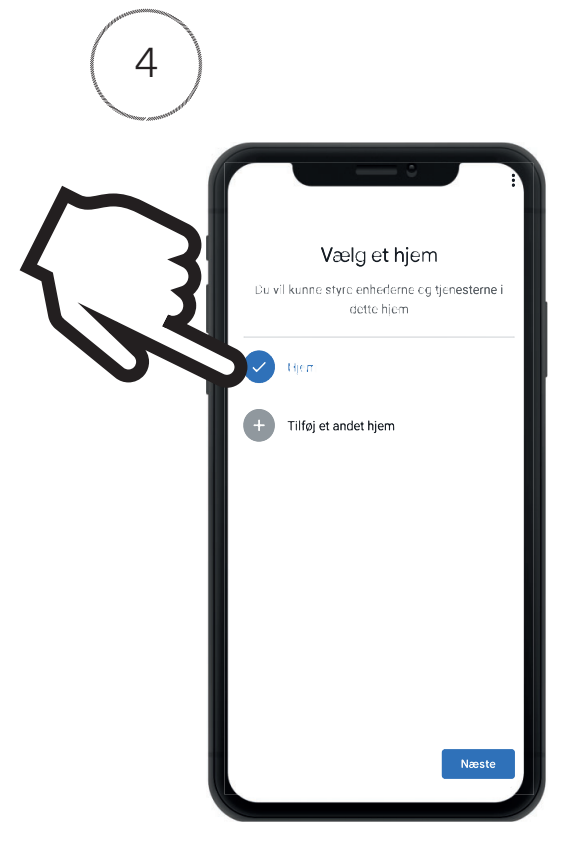

Vælg et "Hjem" hvor enheden skal tilknyttes. Er der ikke oprettet et hjem, eller ønskes der et nyt hjem for enheden, kan det oprettes ved at trykk på "Tilføj et andet hjem" og følge vejledningen i appen.

Tryk herefter på "Næste".

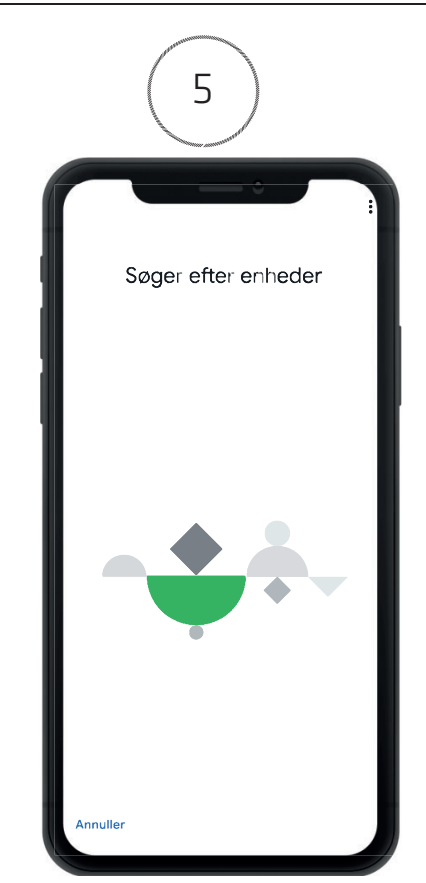

Google Home søger nu efter Google Nest.

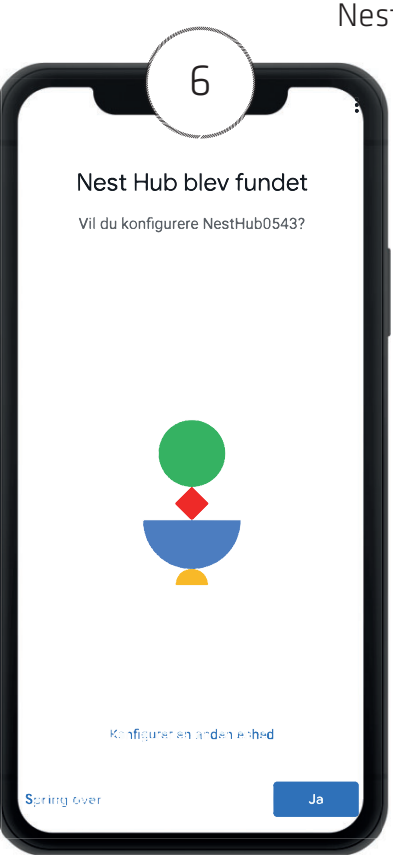

Efter at Google Nest er blevet fundet, tjek at navnet på Google Nest stemmer over ens med navnet vist på telefonen (eks. NestHub0543).

Tryk herefter på "JA" og følg guiden for videre konfiguration på telefonen.

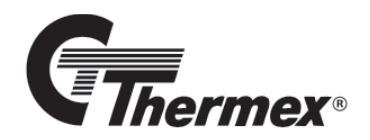

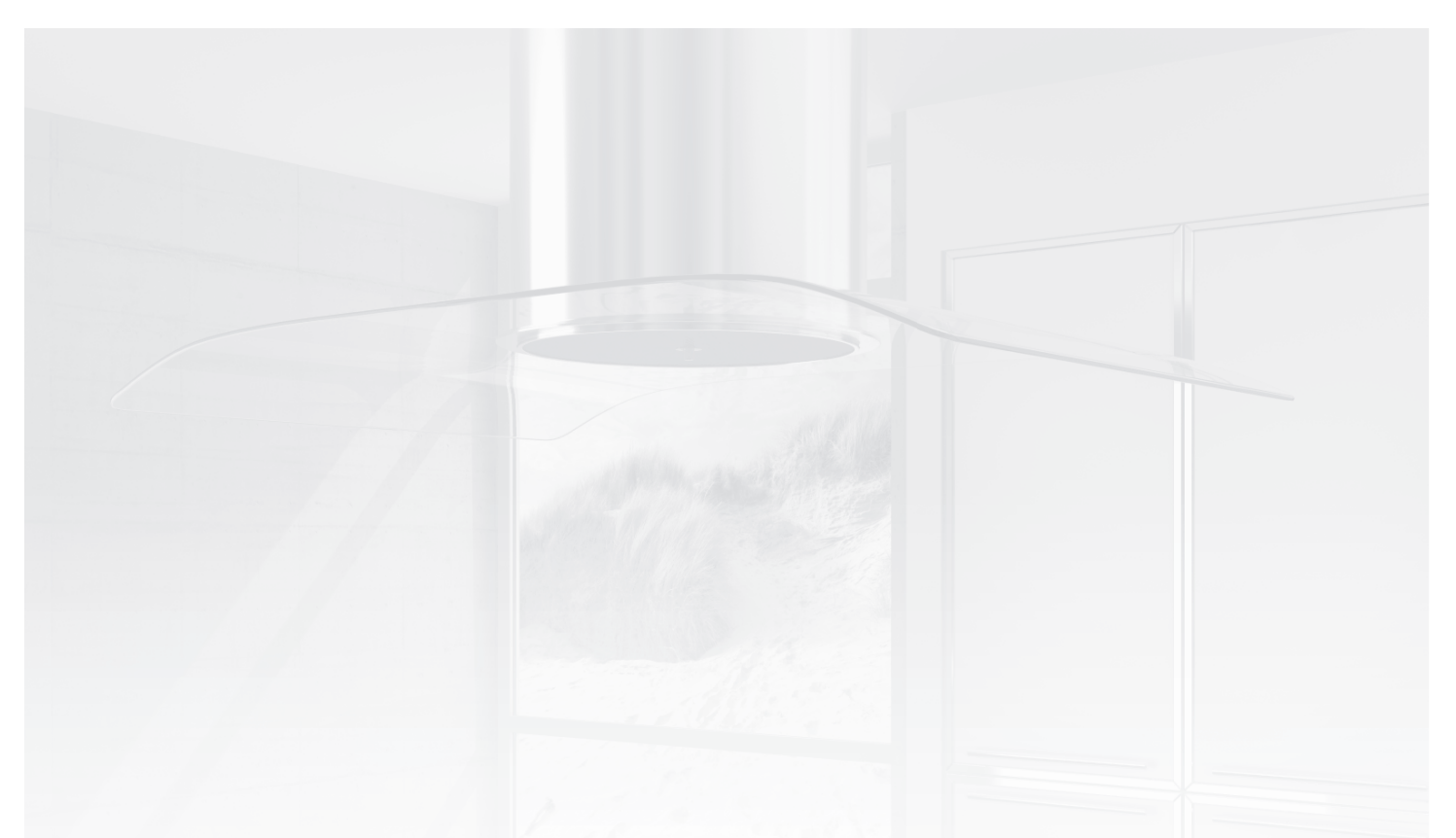

### THERMEX SCANDINAVIA A/S

Farøvej 30 = 9800 Hjørring = Danmark Tlf. +45 98 92 62 33 www.thermex.dk service@thermex.dk

## THERMEX SCANDINAVIA AS

Tel. +47 22 21 90 20 www.thermex.no service@thermex.no

#### THERMEX SCANDINAVIA AB

Importgatan 12 A = 442 46 Hisings Backa = Sverige Tel. +46 031 340 82 00 www.thermex.se info@thermex.se

### THERMEX SCANDINAVIA S.L.U.

Noi del Sucre 42 = 08840 Viladecans = España Tel. +34 936 373 003 www.thermex.es info@thermex.es

# **THERMEX SCANDINAVIA A/S**

Puhelin +358 942 454 000 www.thermex.fi info@thermex.fi

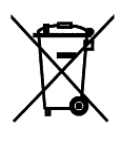